附件1: 嘉藥校園安全系統使用及安裝方法

## 嘉藥校園安全系統

系統使用及安裝方法如下,請安裝於手機主畫面,以方便使

用:

- 一、掃描QRCODE
- 二、如何安裝於手機主畫面:
- (一) IOS系統:
- 請以Safari瀏覽器打開嘉藥 校園安全系統,不可用LINE 開啟。
- 若其顯示為「不安全連線」等
  警語,勿需擔心,請繼續點入
  前往該網站。
- 進入後請點選下方傳送
  圖示,接著選擇加入主畫面。
- 4.請點選上方新增,即可將校園 安全系統加到手機的主畫面 隨時方便緊急使用。

嘉南藥理大學

緊急事故通報

●車禍

◎火災

◎搶劫

校園安全

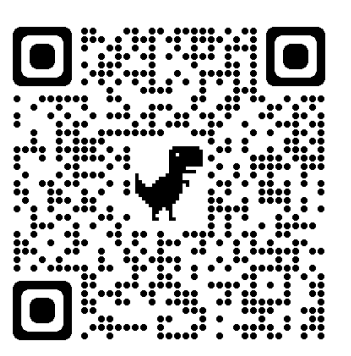

| Ø a南藥理大學<br>exam.cnu.edu.tw 選項 > | ×   |
|----------------------------------|-----|
| 拷貝                               | Ь   |
| 加入閱讀列表                           | 00  |
| 加入書籤                             | ш   |
| 加入喜好項目                           | ☆   |
| 在網頁中尋找                           | Q   |
| 加入主畫面                            | Ð   |
| 標示                               | 6   |
| 列印                               | ē   |
| 儲存至Keep                          |     |
| 利用 PDF Reader 編輯                 | POP |
| 下載 Youtube 影片                    |     |

(二) Android系統:

- 以Chrome瀏覽器打開嘉藥校 園安全系統,請勿直接以LINE 開啟。
- 若其顯示為「不安全連線」等
  警語,勿需擔心,請繼續點入前往該網站。
- 點選右上方 圖示,接 著選擇加入:
- 請點選上方新增,即可將校園 安全系統加到手機的主畫面 隨時方便緊急使用。

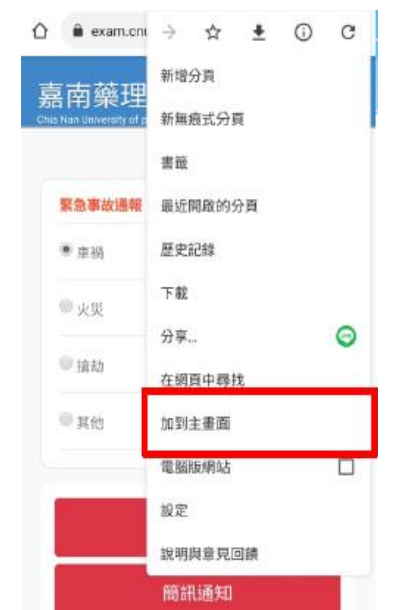

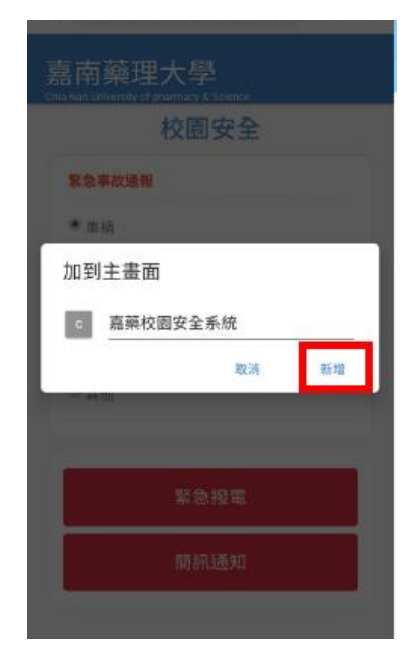